# Configurateur de gestion des déchets

Version V22.0.0 et ultérieures

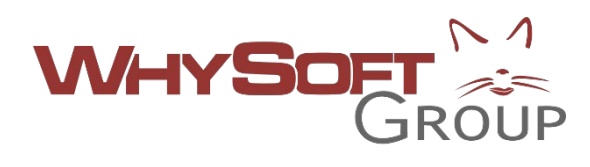

Applicable depuis le 01 juillet 2021, le <u>décret n°2020-1817</u> détaillant la nouvelle obligation d'information sur le traitement des déchets générés par les chantiers stipule que les devis réalisés par les entreprises du bâtiment devront inclure les 4 informations suivantes :

- Une estimation de la quantité de déchets générée durant le chantier ;
- Les modalités de gestion et d'enlèvement des déchets générés durant le chantier devant ainsi souligner l'effort de tri réalisé sur le chantier et la nature des déchets pour lesquels une collecte séparée est prévue ;
- Le ou les points de collecte où l'entreprise de travaux prévoit de déposer les déchets issus du chantier, points de collectes identifiés par leurs raisons sociales, leurs adresses et le type d'installation ;
- Une estimation des coûts de gestion et d'enlèvement des déchets.

La version V22 de WHY intègre en natif un configurateur de chiffrage (EPM) vous permettant d'intégrer rapidement l'ensemble de ces informations à vos devis.

Le configurateur a été conçu de sorte que vous puissiez le personnaliser selon vos besoins, en adaptant notamment :

- Les catégories de déchets susceptibles d'être intégrés à vos devis,
- Les unités et tarifs par défaut des catégories retenues,
- Les centres de valorisation principaux (jusqu'à 5 centres par défaut)

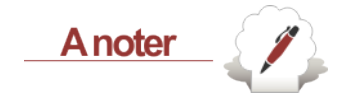

N'hésitez pas à solliciter WhySoft Group pour l'adaptation du configurateur.

| Activation du configurateur de gestion des déchets        | 2 |
|-----------------------------------------------------------|---|
| Recherche du configurateur dans la base de données        | 2 |
| Sélection des catégories de déchets souhaitées            | 3 |
| Unité et tarifs par défaut des catégories de déchets      | 3 |
| Paramétrage des Centres de valorisation                   | 4 |
| Renseignement initial des 5 centres de valorisation       | 4 |
| Association catégorie de déchets / Centre de valorisation | 4 |
| Paramétrage du Texte client                               | 5 |

# Activation du configurateur de gestion des déchets

4 modes sont disponibles quant à l'utilisation du configurateur de gestion des déchets.

- 1. Etant obligatoire, vous pouvez **imposer l'utilisation du configurateur de gestion des déchets**, ainsi, avec ce paramètre activé, un deviseur n'aura la possibilité d'éditer un devis qu'à partir du moment où WHY aura détecté la présence d'un configurateur déchets (1).
- Vous pouvez faire en sorte que WHY propose aux deviseurs d'intégrer le configurateur via un message d'information dans le devis s'il détecte que celui-ci n'a pas encore été intégré lors de l'édition. Le deviseur aura alors le choix de compléter, ou non, le formulaire de gestion des déchets. (2)
- 3. Vous pouvez **laisser libre choix au deviseur d'utiliser ou non le configurateur**, sans aucune contrainte. Dans cette configuration, le bouton d'appel du configurateur est visible depuis le devis sans être contraignant pour le deviseur. (3)
- 4. Vous pouvez décider de ne **jamais mentionner de gestion des déchets**. Cas des entreprises n'évoluant pas dans le secteur du bâtiment. (4)

#### Recherche du configurateur dans la base de données

Le configurateur de gestion des déchets est un ouvrage de type EPM. Il est accessible depuis la liste des ouvrages depuis le menu : : Données / Bibliothèques / Ouvrages onglet « EPM ».

| WHY [BASE par défaut] |                                 |     |           |             |           |            |       |  |  |  |
|-----------------------|---------------------------------|-----|-----------|-------------|-----------|------------|-------|--|--|--|
| Généra                | l Données Tâc                   | hes | Ventes    | Stocks      | Achats    | Production | Finan |  |  |  |
|                       | Entreprise(s)<br>Collaborateurs |     |           |             |           |            |       |  |  |  |
|                       | Tiers                           | +   |           |             |           |            |       |  |  |  |
| ~                     | Bibliothèques                   | •   | Matières  |             |           |            |       |  |  |  |
| <u>ک</u> ر            | Listes                          | •   | Composa   | nts         |           |            |       |  |  |  |
|                       |                                 |     | Ouvrages  |             |           |            |       |  |  |  |
|                       |                                 |     | Main d'Oe | uvre        |           |            |       |  |  |  |
|                       |                                 |     | Frais     |             |           |            |       |  |  |  |
|                       |                                 | ļ   | Gestion d | es Produits | Fabriqués |            |       |  |  |  |
| Þ                     |                                 |     |           |             |           |            |       |  |  |  |
| Nouveau               |                                 |     |           |             |           |            |       |  |  |  |

Vous pouvez renseigner la zone « Nom » avec la mention « Valorisation des déchets ».

| Liste des Ouvrages                                          |                 |                                   | × EPM (LISTE)  |                                            |
|-------------------------------------------------------------|-----------------|-----------------------------------|----------------|--------------------------------------------|
| Nom :<br>VALORISATION<br>FPM EM EM Associés 20 demiers TOUS | REF Technique : | Famille :<br>TOUTES les Familles> |                | Sous-famille :<br>COUTES les Sous familles |
| Super EPM Notes Nom de l'Ensemble                           | Désignation     | Unité REF<br>Tec                  | F<br>chniqu    | Sous-famille                               |
| Valorisation des déchets                                    |                 | FT                                | CONFIGURATEURS | Gestion déchets                            |

### Sélection des catégories de déchets souhaitées

Le configurateur est prévu pour prendre en charge l'ensemble des catégories de déchets mis en place par le législateur (10). Il n'est peut-être pas nécessaire, dans le cadre de votre activité, de toutes les faire apparaitre. Si vous ne souhaitez pas faire apparaitre une catégorie de déchets, il suffit de positionner la valeur par défaut de ligne en question sur « non ». A contrario, si vous souhaitez la voir apparaitre, sélectionnez « Oui ».

| PARAMETRE            | Type<br>param | ede TEX<br>nètre | KTE utilisateur                             | Modifiable par l'utilisateur ? | Paramètre Unité<br>Masqué ? | Valeur UTILISATEUR<br>par défaut |
|----------------------|---------------|------------------|---------------------------------------------|--------------------------------|-----------------------------|----------------------------------|
| PINT_PARA_AFF_DND    | С             | **               | - Afficher la ligne "Déchets non dangereux" | Oui 💿 Non 🔘 Non si SsEPM       |                             | OUI                              |
| PINT_PARA_AFF_METAL  | С             | **               | - Afficher la ligne "Métal"                 | Oui  Non  Non si SsEPM         |                             | OUI                              |
| PINT_PARA_AFF_BOIS   | С             | **               | - Afficher la ligne "Bois"                  | 🔘 Oui 💿 Non 🔍 Non si SsEPM     |                             | NON                              |
| PINT_PARA_AFF_PLAST  | С             | **               | - Afficher la ligne "Plastique"             | 🔘 Oui 💿 Non 🔍 Non si SsEPM     |                             | OUI                              |
| PINT_PARA_AFF_VERRE  | С             | **               | - Afficher la ligne "Verre"                 | 🔘 Oui 💿 Non 🔘 Non si SsEPM     |                             | OUI                              |
| PINT_PARA_AFF_PLATRE | С             | **               | - Afficher la ligne "Plâtre"                | 🔘 Oui 💿 Non 🔍 Non si SsEPM     |                             | OUI                              |
| PINT_PARA_AFF_INERT  | С             | **               | - Afficher la ligne "Déchets inertes"       | 🔘 Oui 💿 Non 🔍 Non si SsEPM     |                             | OUI                              |
| PINT_PARA_AFF_PAPIER | С             | **               | - Afficher la ligne "Papier / carton"       | 🔘 Oui 💿 Non 🔍 Non si SsEPM     |                             | OUI                              |
| PINT_PARA_AFF_DD     | С             | **               | - Afficher la ligne "Déchets dangereux"     | 🔘 Oui 💿 Non 🔍 Non si SsEPM     |                             | OUI                              |
| PINT_PARA_AFF_DA     | С             | **               | - Afficher la ligne "Déchets d'amiante"     | Oui  Non Non si SsEPM          |                             | OUI                              |

Dans ce cas, la ligne déchet "Bois" ne sera pas visible pour le deviseur

#### Unité et tarifs par défaut des catégories de déchets

Vous pouvez choisir quelle sera l'unité par défaut d'une catégorie de déchets. Dans la capture suivante, vous pouvez remarquer que chaque catégorie est représentée par deux lignes. La première permettant de définir l'unité (via un menu déroulant) et la seconde le tarif par défaut associé.

|                         |             |               |                                      |             |            | Unité par défaut p<br>modifia | oour les "Dé<br>able par liste | chets non da<br>déroulante | angereux"              |
|-------------------------|-------------|---------------|--------------------------------------|-------------|------------|-------------------------------|--------------------------------|----------------------------|------------------------|
|                         | Typ<br>para | e de<br>mètre | TE utilisateur                       |             |            | Modifiable par l'utilisate    | eur? Paramètre<br>Masqué?      | Ulité Valeur U<br>pa       | TILISATEUR<br>r défaut |
| PIN PARA_DEF            | т           |               | Valeurs et unités par de             | faut        | Abc        | Oui O Non Non Si S            | sepm 🗹                         |                            |                        |
| PINT_PARA_UDEF_DND      | LT          | ~ **          | - Unité par défaut "Déchets non da   | ingereux" Q | <b>X</b>   | 💿 Oui 🔍 Non 🔍 Non si S        | sepm 🗹                         | М3                         | ~                      |
| PINT_PARA_VALDEF_DND    | Ν           | **            | - Valeur par défaut "Déchets non e   | langereux"  | 22         | Oui O Non Non Si S            | sepm 🗹                         | 80                         |                        |
| PINT_PARA_UDEF_METAL    | LT          | **            | - Unité par défaut "Métal"           | q           | . 22       | Oui O Non Non Si S            | SEPM                           | M3                         |                        |
| PINT_PARA_VALDEF_METAL  | Ν           | **            | - Valeur par défaut "Métal"          |             | 88<br>8    | Oui Oui Non Non si S          | sep/                           | 12                         |                        |
| PINT_PARA_UDEF_BOIS     | LT          | **            | - Unité par défaut "Bois"            | 0           | ×2         |                               | FDH V                          | M3                         |                        |
| PINT_PARA_VALDEF_BOIS   | Ν           | **            | - Valeur par défaut "Bois"           | Tarif par d | éfaut pour | les "Déchets non da           | andereux " p                   | our 1 M3                   |                        |
| PINT_PARA_UDEF_PLAST    | LT          | **            | - Unité par défaut "Plastique"       |             |            |                               |                                |                            |                        |
| PINT_PARA_VALDEF_PLAST  | Ν           | **            | - Valeur par défaut "Plastique"      |             | 82<br>8    | 💿 Oui 🔍 Non 🔍 Non si S        | sepm 🗹                         | 0                          |                        |
| PINT_PARA_UDEF_VERRE    | LT          | **            | - Unité par défaut "Verre"           | q           | . 22       | 💿 Oui 🔍 Non 🔍 Non si S        | sepm 🗹                         | M3                         |                        |
| PINT_PARA_VALDEF_VERRE  | Ν           | **            | - Valeur par défaut "Verre"          |             | <u>88</u>  | 💿 Oui 🔍 Non 🔍 Non si S        | sepm 🗹                         | 0                          |                        |
| PINT_PARA_UDEF_PLATRE   | LT          | **            | - Unité par défaut "Plâtre"          | Q           | × 22       | Oui O Non Non si S            | sepm 🗹                         | M3                         |                        |
| PINT_PARA_VALDEF_PLATRE | N           | **            | - Valeur par défaut "Plâtre"         |             | <u>88</u>  | Oui Oui Non Non si S          | sepm 🗹                         | 0                          |                        |
| PINT_PARA_UDEF_INERT    | LT          | **            | - Unité par défaut "Déchets inerte:  | , Q         | × 22       | 💿 Oui 🔍 Non 🔍 Non si S        | sepm 🗹                         | M3                         |                        |
| PINT_PARA_VALDEF_INERT  | Ν           | **            | - Valeur par défaut "Déchets inerte  | es"         | <u>88</u>  | 💿 Oui 🔍 Non 🔍 Non si S        | sepm 🗹                         | 0                          |                        |
| PINT_PARA_UDEF_PAPIER   | LT          | **            | - Unité par défaut "Papier / carton' | q           | ×2         | 💿 Oui 🔍 Non 🔍 Non si S        | sepm 🗹                         | M3                         |                        |
| PINT_PARA_VALDEF_PAPIER | Ν           | **            | - Valeur par défaut "Papier / carto  | י"          | X2         | Oui O Non Non Si S            | sepm 🗹                         | 0                          |                        |
| PINT_PARA_UDEF_DD       | LT          | **            | - Unité par défaut "Déchets dange    | reux" Q     | × 22       | Oui Oui Non Non si S          | sepm 🗹                         | M3                         |                        |
| PINT_PARA_VALDEF_DD     | Ν           | **            | - Valeur par défaut "Déchets dang    | ereux"      | X2         | 💿 Oui 🔍 Non 🔍 Non si S        | sepm 🗹                         | 0                          |                        |
| PINT_PARA_UDEF_DA       | LT          | **            | - Unité par défaut "Déchets d'amia   | nte" Q      | × 22       | 💿 Oui 🔍 Non 🔍 Non si S        | sepm 🗹                         | M3                         |                        |
| PINT PARA VALDEF DA     | N           | **            | - Valeur par défaut "Déchets d'am    | ante"       | ×2         | Out O Non O Non si S          | SEPM 🔽                         | 0                          |                        |

Remarque : il s'agit d'un tarif qui ne prend pas en compte le centre de valorisation des déchets choisi. Si vous souhaitez mettre un tel mécanisme en place, merci de vous rapprocher de WhySoft Group.

#### Paramétrage des Centres de valorisation

Lors de l'utilisation du configurateur, vous avez la possibilité de préenregistrer 5 centres de valorisation. Ces centres seront sélectionnables via un menu déroulant dans le configurateur. Le principe étant de renseigner les centres couramment utilisés de manière à éviter de devoir les renseigner à chaque fois.

Chaque centre est caractérisé par le cumul : **Nom + Adresse**. L'enregistrement des centres de valorisation se déroule en 2 étapes indissociables.

Renseignement initial des 5 centres de valorisation

Cette première partie se déroule au niveau des zones « vertes » sous le titre « Centres de valorisation ».

Vous devez à ce stade renseigner, pour chaque centre de valorisation, la colonne « Valeur UTILISATEUR par défaut » avec :

- Le **Nom** du centre de valorisation
- L'Adresse du centre de valorisation.

| PARAMETRE              | Type de<br>paramètre | TEXTE utilisateur              |             |     | Modifiable par l'utilisateur? | Paramètre Uni<br>Masqué? | é Valeur UTILISATEUR par<br>défaut |
|------------------------|----------------------|--------------------------------|-------------|-----|-------------------------------|--------------------------|------------------------------------|
| PINT_PARA_CDV          | т                    | Centres de v                   | alorisation | Abe | ◎ Oui   Non   Non si SsEPM    | $\checkmark$             |                                    |
| PINT_PARA_CDV1         | т                    | ******************* Centre 1   |             | Abs | ○ Oui   Non   Non si SsEPM    |                          |                                    |
| PINT_PARA_CDV1_NOM     | т                    | ** - Nom                       |             | Abe | ◎ Oui   Non   Non si SsEPM    |                          | Déchetterie Orchies                |
| PINT_PARA_CDV1_ADRESSE | т                    | ** - Adresse                   |             | Abe | ◎ Oui   Non   Non si SsEPM    |                          | 8 Carrière Dorée, 59310 Orchies    |
| PINT_PARA_CDV2         | т                    | ****** Centre 2                |             | Abe | ○ Oui   Non   Non si SsEPM    |                          | Déchetterie Genech                 |
| PINT_PARA_CDV2_NOM     | т                    | ** - Nom                       |             | Abe | ○ Oui   Non   Non si SsEPM    |                          | Rue Henri Connynck, 59242 Genech   |
| PINT_PARA_CDV2_ADRESSE | т                    | ** - Adresse                   |             | Abe | ○ Oui   Non   Non si SsEPM    |                          |                                    |
| PINT_PARA_CDV3         | т                    | ********************* Centre 3 |             | Abe | ○ Oui   Non   Non si SsEPM    |                          |                                    |
| PINT_PARA_CDV3_NOM     | т                    | ** - Nom                       |             | Abe | ○ Oui   Non   Non si SsEPM    | $\checkmark$             |                                    |
| PINT_PARA_CDV3_ADRESSE | т                    | ** - Adresse                   |             | Aba | ○ Oui   Non   Non si SsEPM    |                          |                                    |
| PINT_PARA_CDV4         | т                    | ****** Centre 4                |             | Aba | ○ Oui   Non   Non si SsEPM    |                          |                                    |
| PINT_PARA_CDV4_NOM     | т                    | ** - Nom                       |             | Aba | ○ Oui   Non   Non si SsEPM    | $\checkmark$             |                                    |
| PINT_PARA_CDV4_ADRESSE | т                    | ** - Adresse                   |             | Aba | ○ Oui   Non   Non si SsEPM    | $\checkmark$             |                                    |
| PINT_PARA_CDV5         | т                    | ********************* Centre 5 |             | Abe | ○ Oui   Non   Non si SsEPM    | $\checkmark$             |                                    |
| PINT_PARA_CDV5_NOM     | Т                    | ** - Nom                       |             | Abe | ◎ Oui   Non   Non si SsEPM    |                          |                                    |
| PINT_PARA_CDV5_ADRESSE | т                    | ** - Adresse                   |             | Abc | ◎ Oui   Non   Non si SsEPM    |                          |                                    |

Association catégorie de déchets / Centre de valorisation

Une fois les centres de valorisation renseignés plus haut (Zones vertes), il vous faut **les reporter pour** chaque catégorie de déchets (Zones Roses/Violettes).

Pour se faire, double-cliquez sur les loupes situées à côtés des mentions « **Centre de valorisation** » et renseignez en valeurs, derrière la séquence « 1 | », le **Nom** des centres de valorisation que vous avez précédemment renseignés. **Cette manipulation doit être répétée pour chaque type de déchets**.

Attention : pour que le configurateur fonctionne correctement, **il faut impérativement que le début de ligne « 1 | » soit conservé**. Les espaces avant et après le « | » sont importants.

Il ne faut pas modifier ou supprimer les entrées « 6 | Autre » et « 7 | Par un autre tiers » - une modification de ces entrées entrainerait un mauvais fonctionnement du configurateur.

| PARAMETRE             | Type de<br>paramèt | <sup>e</sup> T <b>X</b> TE utilisateur<br>re |                       | Modifiable par l'utilisateur ? Paramètre Unité Valeur UTILISATEUR par<br>Masqué ? défaut                                                                                                    |
|-----------------------|--------------------|----------------------------------------------|-----------------------|----------------------------------------------------------------------------------------------------|
| PT_QTE                | т                  | Quantité de déchets par type                 | Abe                   | Ouri 💿 Non 💿 Non si SsEPM                                                                                                    |
| PN_QTE_DND            | N                  | > Déchets non dangereux                      |                       | Oui Non Non si SSEPM                                                                                                    |
| PLT_QTE_DND_CVD       | LT                 | Centre de valorisation                       | ( Q 🔯                 | Out O Non Si SSEPM                                                                                                    |
| PT_QTE_DND_CVD_NOM    | т                  |                                              | Nom du centre         | Oui ○ Non ○ Non si SsEPM                                                                                                    |
| PT_QTE_DND_CVD_ADRE   | т                  |                                              | Adresse du centre 🛛 🕅 | Oui O Non Si SsEPM                                                                                                    |
| PLT_QTE_DND_CVD_U     | LT                 | > Unité de tarification                      | ۹ 💥                   | • Valeurs de PLT_QTE_DND_CVD :                                                                                                    |
| PN_QTE_DND_CVD_TAR    | N                  | > Tarif                                      | 22                    |                                                                                                    |
| PN_QTE_METAL          | N                  | > Métal                                      |                       | ● <b>C</b> Valeurs ・                                                                                                    |
| PLT_QTE_METAL_CVD     | LT                 | > Centre de valorisation                     | ( Q.)2                | • I L Déchattaria Orchiae                                                                                                    |
| PT_QTE_METAL_CVD_NOM  | Т                  |                                              | Nom du centre         | d                                                                                                    |
| PT_QTE_METAL_CVD_ADRE | Т                  |                                              | Adresse du centre     | Centre de prise en charge 3                                                                                                    |
| PLT_QTE_METAL_CVD_U   | LT                 | > Unité de tarification                      | ۹ 🐹                   | d     d     d |
| PN_QTE_METAL_CVD_TAR  | Ν                  | > Tarif                                      | 22                    | Centre de prise en charge 4                                                                                                    |
| PN_QTE_BOIS           | Ν                  | > Bois                                       |                       |                                                                                                    |
| PLT_QTE_BOIS_CVD      | LT                 | > Centre de valorisation                     | ( Q)2                 | 7 I Par un autre tiers                                                                                                    |
| PT_QTE_BOIS_CVD_NOM   | Т                  |                                              | Nom du centre         |                                                                                                    |
| PT_QTE_BOIS_CVD_ADRE  | Т                  |                                              | Adresse du centre     | •                                                                                                    |
| PLT_QTE_BOIS_CVD_U    | LT                 | > Unité de tarification                      | ۹ 🐹                   | ⊙ q                                                                                                    |
| PN_QTE_BOIS_CVD_TAR   | Ν                  | > Tarif                                      | 22                    | ⊙ q                                                                                                    |
| PN_QTE_PLAST          | Ν                  | > Plastique                                  |                       | ⊙ q                                                                                                    |
| PLT_QTE_PLAST_CVD     | LT                 | > Centre de valorisation                     | ( ຊ)ຊີ                | ⊙                                                                                                    |
| PT_QTE_PLAST_CVD_NOM  | Т                  |                                              | Nom du centre         | ⊙                                                                                                    |
| PT_QTE_PLAST_CVD_ADRE | Т                  |                                              | Adresse du centre     | ● 4                                                                                                    |
| PLT_QTE_PLAST_CVD_U   | LT                 | > Unité de tarification                      | ۹ 🐹                   | ● <b>4</b> ↓ ↓ ↓ ↓ ↓ ↓ ↓ ↓ ↓ ↓ ↓ ↓ ↓ ↓ ↓ ↓ ↓ ↓ ↓                                                                                                    |
| PN_QTE_PLAST_CVD_TAR  | Ν                  | > Tarif                                      | X2                    | ⊙                                                                                                    |
| PN_QTE_VERRE          | Ν                  | > Verre                                      |                       |                                                                                                    |
| PLT_QTE_VERRE_CVD     | LT                 | > Centre de valorisation                     | ( Q)2                 | Oui ○ Non ○ Non si SsEPM                                                                                                    |
| PT_QTE_VERRE_CVD_NOM  | Т                  |                                              | Nom du centre         | Oui ○ Non ○ Non si SsEPM                                                                                                    |
| PT_QTE_VERRE_CVD_ADRE | Т                  |                                              | Adresse du centre 🛛 🕅 | Oui ○ Non ○ Non si SsEPM                                                                                                    |

# Paramétrage du Texte client

Vous avez la possibilité d'intervenir sur la manière dont le configurateur va créer le texte visible par le client. Par défaut voici la trame :

| Obligation "mention déchets" applicable à compter du 01/07/2021<br>- ESTIMATION*                                                                                                    |      |    |          |          |
|----------------------------------------------------------------------------------------------------|------|----|----------|----------|
| Gestion, évacuation et traitement des déchets de chantier<br>comprenant la main d'œuvre liée à la dépose et au tri, le transport<br>des déchets de chantier vers un ou plౠieurs points de collecte et les | 1,00 | FT | 2 400,00 | 2 400,00 |
| coûts de traitement. Déchets non dangereux : 30 M3 - Déchetterie<br>Orchies, 8 Carrière Dorée, 59310 Orchies.                                                                                             |      |    |          |          |
| *Les coûts et frais prévus au présent devis sont des estimations susceptibles<br>d'être revues en fonction de la quantité réelle et de la nature des déchets<br>constatés en fin de chantier.             |      |    |          |          |

Celui-ci se découpe en trois zones. La première correspond à la première ligne du texte. Vous avez la possibilité d'inclure la date d'application du décret relatif à la valorisation des déchets, de la mettre en gras et/ou en italique, de choisir la taille de la police ainsi que sa couleur.

La seconde zone permet de gérer la mise en page de l'astérisque. Vous pouvez l'afficher ou non (elle ne sera pas visible si aucun coût de prise en charge n'est généré à la suite de l'utilisation du configurateur dans un devis), sa taille et sa couleur. Et enfin la dernière zone permet de définir le type de police à utiliser pour le texte ainsi que la taille et la couleur du corps de texte.

| PARAMETRE               | Type de<br>paramètre | TEXTE utilisateur                                       |             | Modifiable par l'utilisateur?  | Paramètre<br>Masqué? | Valeur UTILISATEUR<br>par défaut |
|-------------------------|----------------------|---------------------------------------------------------|-------------|--------------------------------|----------------------|----------------------------------|
| PINT_PARAM_TXTC         | т                    | *********** Paramétrage du texte client ************    | Øðe         | ● Oui ● Non ● Non si SsEPM     |                      |                                  |
| PINT_PATAM_TXTC_1L      | т                    | Première ligne de texte                                 | Øbe         | 💿 Oui 🔘 Non 🔍 Non si SsEPM     |                      |                                  |
| PINT_PARAM_TXTC_DATE    | С                    | ** - Inclure date d'application du décret (01/07/2021)  |             | Oui      Non      Non si SsEPM |                      | oui                              |
| PINT_PARAM_TXTC_1L_GRA  | S C                  | ** - Première ligne en gras                             | V           | Oui O Non Non Si SsEPM         |                      | oui                              |
| PINT_PARAM_TXTC_1L_COU  | L LT                 | ** - Couleur première ligne                             | Q 💥         | Oui O Non Non si SsEPM         |                      | Noir                             |
| PINT_PARAM_TXTC_1L_TAIL | LN                   | ** - Taille police première ligne                       | 228         | Oui O Non O Non si SsEPM       |                      | 10                               |
| PINT_PARAM_TXTC_NB      | С                    | ** - <u>Afficher</u> Nota benne                         | <b>V</b>    | Oui O Non Non Si SsEPM         |                      | OUI                              |
| PINT_PARAM_TXTC_NB_GR/  | N°C                  | ** - Nota benne en gras                                 | <b>V</b>    | Oui O Non O Non si SsEPM       |                      | NON                              |
| PINT_PARAM_TXTC_NB_IT   | С                    | ** - Nota benne en <u>italique</u>                      | V           | Oui O Non O Non si SsEPM       |                      | OUI                              |
| PINT_PARAM_TXTC_NB_COU  | JI LT                | ** - <u>Couleur</u> Nota benne                          | م 🐹         | Oui O Non Non si SsEPM         |                      | Noir                             |
| PINT_PARAM_TXTC_NB_TAIL | LIN                  | ** - Taille police Nota benne                           | 22          | Oui O Non O Non si SsEPM       |                      | 8                                |
| PINT_PARAM_TXTC_POLICE  | т                    | ** - Police Texte                                       | Abc         | Oui O Non Non si SsEPM         |                      | Calibri                          |
| PINT_PARAM_TXTC_TAILLE  | N                    | ** - Taille police Texte                                | 22          | Oui O Non Non si SsEPM         |                      | 10                               |
| PINT_PARAM_TXTC_COUL    | LT                   | ** - <u>Couleur</u> Texte                               | Q 💥         | Oui O Non Non Si SsEPM         |                      | Noir                             |
| PINT_PARAM_TXTC_FIN     | т                    | *********** FIN Paramétrage du texte client *********** | 0 <b>be</b> | Oui Non Non Non si SsEPM       |                      | -                                |